## 技術ノート KGTN 2016071901

## 現象

[GGH5.X/ExPack] 拡張パックの GGEasyMonitor の負荷試験を行いたいが, Apache JMeter の使い方が 分からない.

## 説 明

以下の手順で設定を行って下さい.

- 1. 左の「テスト計画」を右クリックし「追加 → Threads (Users) → スレッドグループ」を選択する.
- 2. スレッド数: 50, Ramp-up 期間: 0, ループ数: 1000
- 3. 左の「スレッドグループ」を右クリックし「追加 → サンプラー → HTTP リクエスト」を選択する.
- 4. IP: 192.168.102.89, ポート番号: 8089, パス: logon.html?user=Administrator&...
- 5. 左の「スレッドグループ」を右クリックし「リスナー → 結果を表で表示」を選択する.
- 6. 左の「スレッドグループ」を右クリックし「リスナー → 統計レポート」を選択する.
- 7. メニューで「ファイル → テスト計画を保存」を選択する.
- 8. メニューで「実行 → 開始」を選択する.

上記ステップ4については、負荷試験環境に応じてパラメタの値を変更して下さい.

| / GGEasyMonitor.jmx (G:Yapache-jmeter-3.0YbinYGGEasyMonitor.jmx) - Apache JMeter (3.0 r 1743007) |                                                                     |                                                                                                    |                     |              |                                                                                                    |                      |                                   |             |                                 |   |          | _O×         |
|--------------------------------------------------------------------------------------------------|---------------------------------------------------------------------|----------------------------------------------------------------------------------------------------|---------------------|--------------|----------------------------------------------------------------------------------------------------|----------------------|-----------------------------------|-------------|---------------------------------|---|----------|-------------|
|                                                                                                  |                                                                     |                                                                                                    |                     |              |                                                                                                    |                      |                                   |             |                                 |   |          |             |
|                                                                                                  |                                                                     |                                                                                                    |                     | - 4          | A      A     A  A     A     A |                      | ▶ <sup>0</sup> 10 <sup>0</sup> 10 | 1           | M 🏷                             | 1 | 00:00:40 | 0 \Lambda 0 |
| GGEasyMonitor<br>◆ ② スレッドグルーブ<br>→ HTTP リクエスト<br>④ (BB)の法典<br>● 第10年一日<br>○ フークベンチ               | 統計レポ<br>名前: 統計<br>コンジョン<br>全てのデ<br>ファイル4<br>Label<br>HTTP リク.<br>含計 | ★ に 1     ★     ★     ★     ★     ★     ★     ★     ★     ★     ★     ★     ★     ★     ★     ★     ★     ★     ★     ★     ★     ★     ★     ★     ★     ★     ★     ★     ★     ★     ★     ★     ★     ★     ★     ★     ★     ★     ★     ★     ★     ★     ★     ★     ★     ★     ★     ★     ★     ★     ★     ★     ★     ★     ★     ★     ★     ★     ★     ★     ★     ★     ★     ★     ★     ★     ★     ★     ★     ★     ★     ★     ★     ★     ★     ★     ★     ★     ★     ★     ★     ★     ★     ★     ★     ★     ★     ★     ★     ★     ★     ★     ★     ★     ★     ★     ★     ★     ★     ★     ★     ★     ★     ★     ★     ★     ★     ★     ★     ★     ★     ★     ★     ★     ★     ★     ★     ★     ★     ★     ★     ★     ★     ★     ★     ★     ★     ★     ★     ★     ★     ★     ★     ★     ★     ★     ★     ★     ★     ★     ★     ★     ★     ★     ★     ★     ★     ★     ★     ★     ★     ★     ★     ★ | Average<br>33<br>33 | Median 14    | 90% Line<br>24<br>24                                                                                                    | 95% Line<br>27<br>27 | ▶ <b>₹ ₹</b>                      | splay Only: | ) ログエラーの<br>Max<br>3202<br>3202 | ) | 00:00:40 | 0 🔥 0       |
|                                                                                                  |                                                                     |                                                                                                    |                     |              |                                                                                                    |                      |                                   |             |                                 |   |          |             |
|                                                                                                  |                                                                     |                                                                                                    |                     | 🗌 include gi | oup name in l                                                                                                    | abel? Sav            | e Table Data                      | Save Tal    | ble Header                      |   |          |             |

このスクリーンショットでは、「テスト計画 → GGEasyMonitor」「結果を表で表示 → 個別の結果」という名称 変更を行っています.

Last reviewed: Aug 17, 2016 Status: DRAFT Ref: NONE Copyright © 2016 kitASP Corporation